## AKTÜERLİK SINAVLARINA İLİŞKİN ÖDEME BİLGİLERİ

- Birinci Seviye Sınavlarının her bir sınav oturumu 242 TL'dir.
- İkinci Seviye Sınavlarının her bir sınav oturumu 282 TL'dir.
- Üçüncü Seviye Sınavlarının her bir sınav oturumu 336 TL'dir.
- Dördüncü Seviye Sınavı (Türk Sigortacılık Uygulamaları ve Yasal Çerçeve Sınavı) 527 TL'dir.

Sınav ücreti, T.C. Kimlik Numarası ile Adı ve Soyadı bilgileri kullanılarak, herhangi bir komisyon veya ek ücret ödemeden aşağıdaki yöntemlerden biriyle ödenebilir. Yapılan sınav ödemesinin, SEGEM kayıtlarına geçmesinden sonra (mesai saatleri içinde en az 6 saat bekledikten sonra) sınav başvuru formu doldurulabilecektir.

## Ödeme Yönetmeleri

## 1. Garanti Bankası Şubelerinde;

Adaylar, sınav hizmet bedelini yatırırken <u>fatura tahsilat sistemi aracılığı ile hesap</u> <u>numarası belirtmeden</u>, yalnızca 2815 kurum kodu ile "Aktüerlik Sınavları" ödemesi yapacaklarını belirtmelidir. Adayların, gişede, ilgili seviye sınavının hangi oturum ya da oturumlarına (Finansal Matematik, İstatistik ve Olasılık, Matematik, Temel Sigortacılık ve Ekonomi vb. gibi) katılacağını belirterek T.C. Kimlik Numarası ile Adı ve Soyadı bilgilerini vermeleri gerekmektedir.

- 2. Garanti Bankası İnternet Bankacılığı: Garanti Bankası internet bankacılığı kanalıyla yapılacak ödemelerde aşağıdaki adımlar izlenmelidir:
  - "www.garanti.com.tr" adresinden interaktif hesaba girilir.
  - İşlem Listesi menüsünden "Ödemeler" seçilir.
  - Sırasıyla "Fatura",
  - "Fatura/Abone No ile Ödeme",
  - Kurum Tipi: "Sigorta ve Özel Firma Ödemeleri",
  - Kurum: "Aktüerlik Sınavları",

- Fatura Tipi: "Sigorta Matematiği, İstatistik ve Olasılık, vb" seçenekleri seçildikten sonra,

- Ad, Soyad ve T.C. Kimlik Numarası girilerek ödeme gerçekleştirilir.

3. Yukarıda belirtilen ödeme yöntemi dışındaki yöntemlerle yapılacak ödemeler (örneğin EFT, ATM'den ya da posta yoluyla yapılan ödemeler) kabul edilmeyecektir.

## SINAV SONUCUNA İTİRAZ İÇİN ÖDEME BİLGİLERİ

Sınav sonucuna itiraz eden adayların, **www.segem.org.tr** sitesinden üye girişi yaparak "<u>Online Ödeme'</u> bölümünden, <u>"İtiraz Ödemesi"</u> olan **32** TL'yi yatırması ve online <u>"İtiraz Ödemesi Formu'</u>nu doldurması gerekmektedir. Bu amaçla yapılan EFT/Havale ödemeleri kabul edilmeyecektir.

Ödeme alındıktan sonra, ödemenin alındığına dair bir uyarı ekrana gelecektir. Bu durumda ekranı terketmeden, SEGEM'in internet sayfasına aktarılmanın beklenmesi gerekmektedir. İtiraz ödemesinin gerçekleşmesini takiben ekrana "İtiraz Ödemesi Formu" gelecektir. (Söz konusu ekranın açılmaması halinde <u>http://www.segem.org.tr/formitiraz.asp</u> linkine tıklayarak itiraz formu yeniden görüntülenebilir. Ancak bu form yalnızca banka ödemesinin gerçekleştirilmesi halinde kullanılabilecektir.)